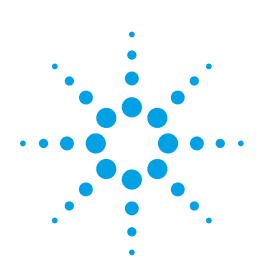

# **Creating Linear and Serial Dilution Methods on an Agilent 7696A WorkBench**

User's Guide

This user guide describes procedures for creating linear and serial dilutions for a four level calibration curve complete with internal standards. It can be used as a template for creating similar calibration curves with an Agilent 7696A WorkBench.

Linear dilutions: In this example, we start with a 2,000 ppb stock standard and make a series of four linear dilutions such that the resulting concentrations are: 1,000 ppb, 500 ppb, 250 ppb, and 125 ppb.

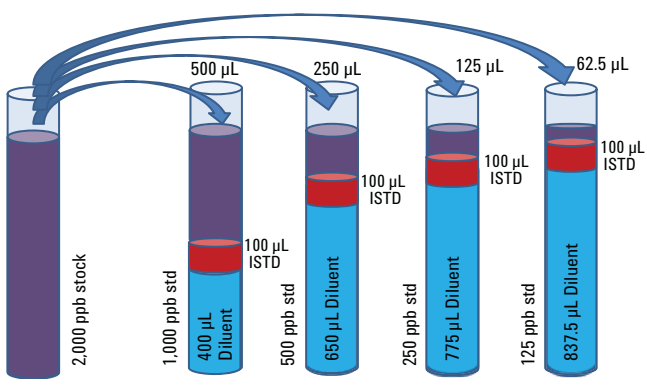

Figure 1. Linear dilutions.

Serial dilutions: In this example, we start with a 2,000 ppb stock standard and make a series of four serial dilutions such that the resulting concentrations are: 1,000 ppb, 500 ppb, 250 ppb, and 125 ppb.

Each of the four calibration standards have the same volume of internal standard added.

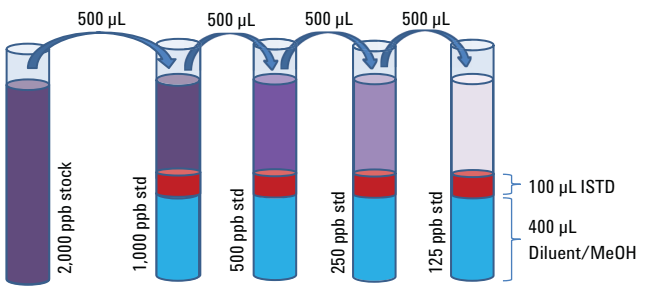

Figure 2. Serial dilutions.

**Resource Layout Editor** 

Before building the method for WorkBench, the resources must be allocated using the Resource Layout (Figure 3).

| Hesources Wash/W | Taste Vial Assignment         |                       | _ |                                      | _        |
|------------------|-------------------------------|-----------------------|---|--------------------------------------|----------|
| Resource Name:   | 1510                          |                       | ~ | Default Syringe Parameters           |          |
| Resource Type:   | Chemical Resource             |                       | ~ | For Syringe Size (µL)                | 50       |
|                  |                               |                       |   | Wash Volume (µL):                    | 10       |
|                  |                               |                       |   | Pump Volume (JL):                    | 40       |
| Use Type:        | <ul> <li>By Volume</li> </ul> |                       |   | Disease Speed (ul. /min):            | 1500     |
|                  | Usable Volum                  | e per Vial (µL): 1700 | 0 | Draw Needle Denth Offset (mm)        | 0.0      |
|                  | O By Use                      |                       |   | Use Needle Depth Offset for Dispense |          |
|                  |                               | Uses per Viał 1       |   | Viscosity Delay (s)                  | 2        |
|                  |                               |                       |   | Air Gap (% Syringe Size)             | 0        |
| Display Color.   | Bisque                        |                       | ~ | Overfill (% Swinge Size):            | 0        |
| Vial Range:      |                               |                       |   |                                      |          |
| Add              | × Remove                      | 2 Replace             |   | 2                                    | Cancel   |
| olor N           | lame                          | Resource Type         | 0 | Vial Range                           | Usage    |
| empty vial       |                               | Empty Container       |   | 91-94                                | 1        |
| Methanol (CH30   | H)                            | Chemical Resource     |   | 71-72                                | 1700 µL  |
| ISTD             |                               | Chemical Resource     |   | 61                                   | 1700 µL  |
| 2000ppb Stands   | ed Stock                      | Chemical Resource     |   | 51                                   | 1500 µL. |

Figure 3. Resource layout.

- Empty vials calibration standards are made in these
- Methanol diluent
- ISTD internal standard
- 2,000 ppb standard stock starting stock solution

Methanol, ISTD, and 2,000 ppb standard stock can be allocated by volume (the user selects the amount of volume available in the vial[s]) or by use (the user selects how many times the resource can be accessed). Most chemical resources are allocated as "by volume", however "by use" is helpful when the resource evaporates or degrades quickly after the vial has been pierced.

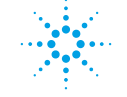

## **Agilent Technologies**

#### **Create Prep Method - Linear Dilution**

Using the Resources allocated above the Agilent 7696A WorkBench method is created stepwise (shown below and in Figure 4).

- Add 400 μL of methanol to an empty vial, which is renamed '1,000 ppb std'.
- Add 100 μL of the resource 'ISTD' to the newly created vial '1,000 ppb std'.
- Add 500 μL of the resource '2,000 ppb Standard Stock' to '1,000 ppb std'.
- 4. Mix '1,000 ppb std' (1,000 ppb std is now complete).
- Add 650 µL of methanol to an 'empty vial' which is renamed '500 ppb std'.
- Add 100 μL of the resource 'ISTD' to the newly created vial '500 ppb std'.
- 7. Add 250  $\mu L$  of the resource '2,000 ppb Standard Stock' to '500 ppb std'.

- 8. Mix '500 ppb std' (500 ppb std is now complete).
- Add 775 μL of methanol to an empty vial, which is renamed '250 ppb std'.
- 10. Add 100  $\mu$ L of the resource 'ISTD' to the newly created vial '250 ppb std'.
- 11. Add 125  $\mu L$  of the resource '2,000 ppb Standard Stock' to '250 ppb std'.
- 12. Mix '250 ppb std' (250 ppb std is now complete).
- Add 830 μL of methanol to an empty vial, which is renamed '125 ppb std'.
- 14. Add 7.5  $\mu$ L of methanol to the newly created vial '125 ppb std'.
- 15. Add 100  $\mu$ L of the resource 'ISTD' to '125 ppb std'.
- 16. Add 62.5  $\mu L$  of the resource '2,000 ppb Standard Stock' to '125 ppb std'.
- 17. Mix '125 ppb std' (125 ppb std is now complete).
- 18. Flag the vials created: 1,000 ppb std, 500 ppb std, 250 ppb std, and 125 ppb std as 'result vials'.

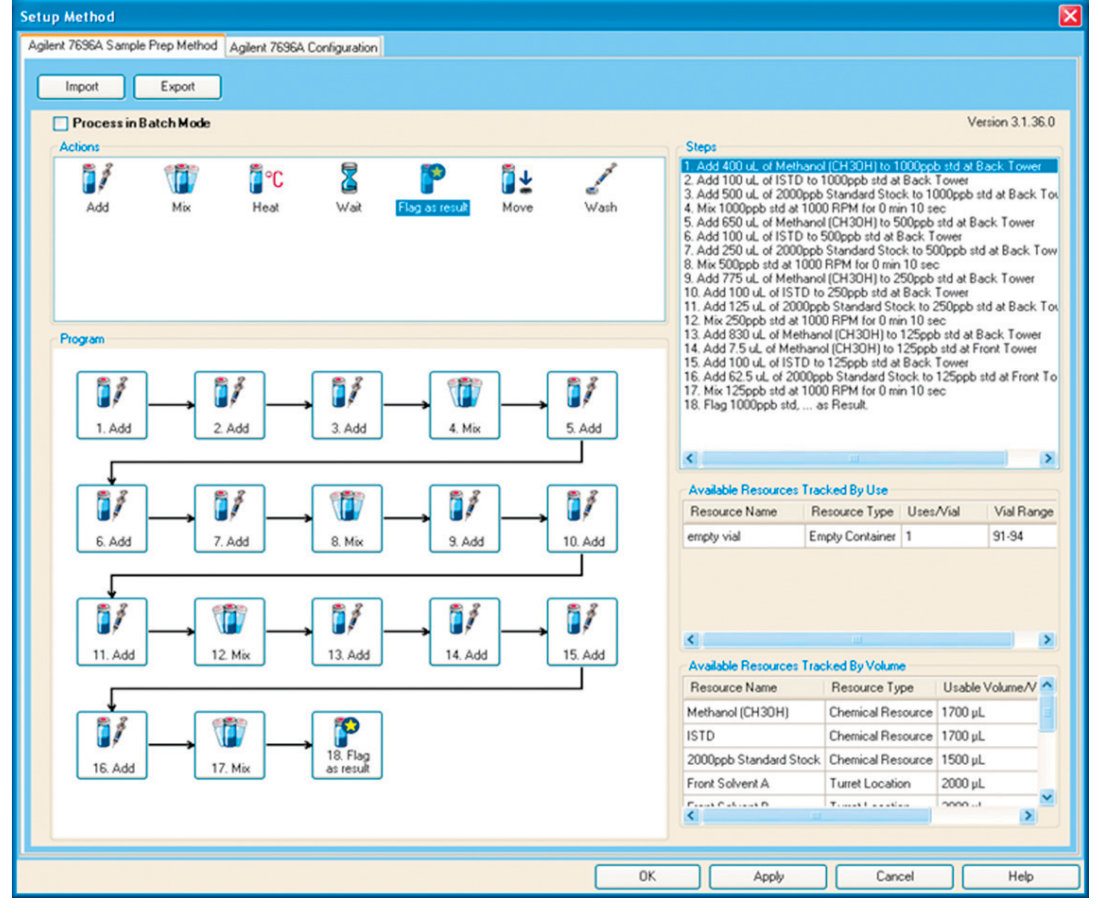

Figure 4. Create prep method, linear dilution.

#### **Create Prep Method - Serial Dilution**

Using the Resources allocated above the Agilent 7696A WorkBench method is again created stepwise (shown below and in Figure 5).

- Add 400 μL of methanol to an empty vial, which is renamed '1,000 ppb std'.
- Add 100 μL of the resource 'ISTD' to the newly created vial '1,000 ppb std'.
- Add 500 μL of the resource '2,000 ppb Standard Stock' to '1,000 ppb std'.
- 4. Mix '1,000 ppb std' (1,000 ppb std is now complete).
- 5. Add 400  $\mu L$  of methanol to an empty vial, which is renamed '500 ppb std'.
- Add 100 μL of the resource 'ISTD' to the newly created vial '500 ppb std'.
- 7. Add 500  $\mu L$  of the resource '1,000 ppb std' to '500 ppb std'.

- 8. Mix '500 ppb std' (500 ppb std is now complete).
- 9. Add 400 μL of methanol to an empty vial, which is renamed '250 ppb std'.
- 10. Add 100  $\mu$ L of the resource 'ISTD' to the newly created vial '250 ppb std'.
- 11. Add 500  $\mu$ L of the resource '500 ppb std' to '250 ppb std'.
- 12. Mix '250 ppb std' (250 ppb std is now complete).
- Add 400 μL of methanol to an empty vial, which is renamed '125 ppb std'.
- 14. Add 100  $\mu$ L of the resource 'ISTD' to the newly created vial '125 ppb std'.
- 15. Add 500  $\mu L$  of the resource '250 ppb std' to '125 ppb std'.
- 16. Mix '125 ppb std' (125 ppb std is now complete).
- 17. Flag the vials created: 1,000 ppb std, 500 ppb std, 250 ppb std, and 125 ppb std as 'result vials'.

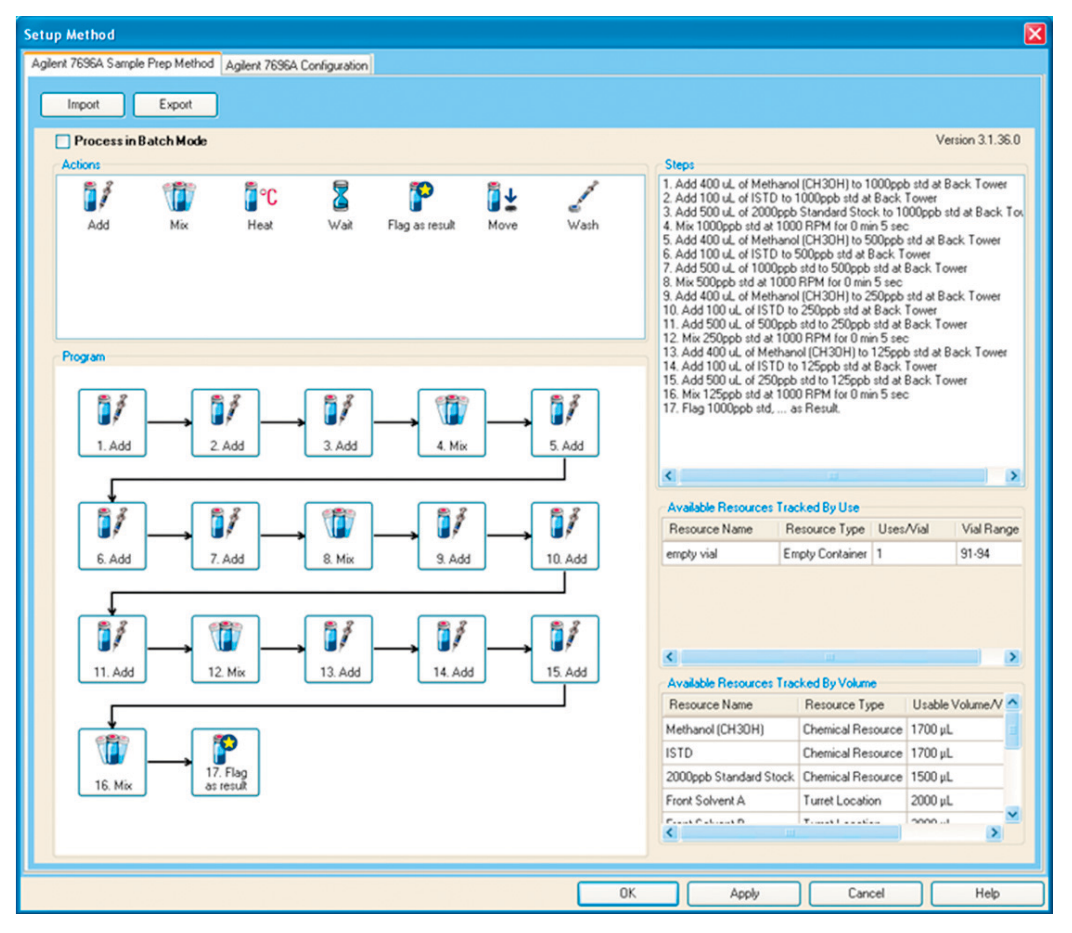

Figure 5. Create prep method, serial dilution.

## **Easy Sequence**

To run the method created to generate the four calibration standards (Figure 6):

- Select Easy Sequence. 1.
- Select your saved method. 2.
- Under Starting Vial Location enter any vial position not 3. used in the Resource Layout (for this example we chose vial 1).
- 4. Under Number of Samples enter 1.

You must enter values here even though there are no 'samples' when running a method to create calibration standards is used.

- 5. Under **Sample Name** enter a name (optional).
- Select Fill Samples and start the sequence as you would 6. normally.

This sequence will be added to your sequence queue.

| Method 🥞 Sequence                                   |                  | 43 43 D 🕑 🚽 🞯 |
|-----------------------------------------------------|------------------|---------------|
| Method Information                                  |                  | Comments      |
| Method:                                             | 4 LEVEL LINEAR.M |               |
| Estimated Cycle Time:                               | nin              |               |
| Sample Information                                  |                  |               |
| Starting Vial Location:                             | 1                |               |
| Number of Samples:                                  | 1                |               |
| Sample Name:                                        | 4 level cal + ×  |               |
| Vial Sample Name  Vial 4 level cal                  | Sample Info      |               |
| Vial Sample Name  Vial 4 level cal                  | Sample Info      |               |
| Vial Sample Name<br>1 4 level cal                   | Sanple Info      |               |
| Vial Sample Name Vial Sample Name 1 4 level cal III | Sanple Info      |               |
| Vial Sample Name Vial 2 1 4 level cal 18            | Sample Info      |               |
| Vial Sample Name<br>> 1 4 level cal III             | Sanple Info      |               |
| Vial Sample Name<br>> 1 4 level cal III             | Sanple Info      |               |
| Vial Sample Name<br>> 1 4 level ca III              | Sanplo Info      |               |
| Vial Sample Name<br>> 1 4 level cd 11               | Sanplo Info      |               |

Figure 6. Easy sequence.

#### www.agilent.com/chem

Agilent shall not be liable for errors contained herein or for incidental or consequential damages in connection with the furnishing, performance, or use of this material.

Information, descriptions, and specifications in this publication are subject to change without notice.

© Agilent Technologies, Inc., 2012 Printed in the USA January 17, 2012 5990-9615EN

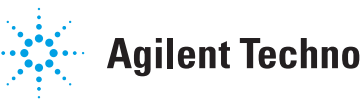

# **Agilent Technologies**